## SOUTH DAKOTA

GOVERNOR'S OFFICE OF ECONOMIC DEVELOPMENT

## LOGGING INTO LASSO ACCOUNT

### **INVITE LINK**

If you receive an invite from Lasso and haven't created an account yet, follow these steps:

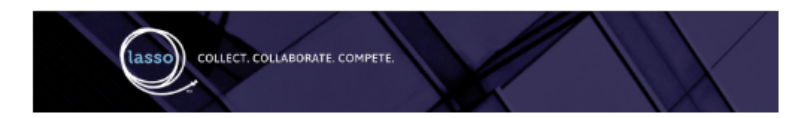

New Lasso Message You have a new message from a contact in Lasso

From: Zvolanek, SarahRe: You are invited to a new Lasso Project!You are receiving a request for proposal for project Strata Training Project

Please visit the Lasso app and login to view https://lassoedapp.com?emailReferralId=67b7466238718404e7ba28d6

> Strata Platforms 21 E Washington Street, Greenville, SC 29601

(1) Check your inbox for an invitation email from system@lassoedapp.com

a. To avoid the email going to your spam folder, it's recommended to add this address to your Safe Senders list.

(2) Click the invitation link in the email.

| 11                    |                                                           |   |
|-----------------------|-----------------------------------------------------------|---|
|                       | Welcome To Lasso - View Your Message                      | 1 |
| From: sarah.zv        | volanek@sdgoed.com                                        |   |
| To:<br>Subject: You a | re invited to a new Lasso Project!                        |   |
| Project: Strata       | Training Project                                          |   |
| You have rece         | ived an invitation to participate in project              |   |
| -                     | To reply to this message, please Register for an account. |   |
| Reply                 |                                                           |   |

(3) After clicking the link, you'll be taken to the Lasso website, where a message will appear on the screen.

(4) Click the "Reply" button to create an account.

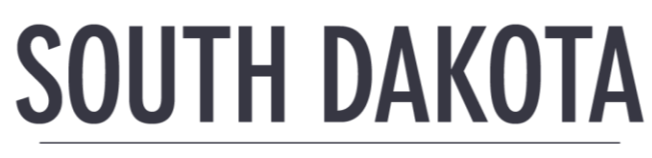

GOVERNOR'S OFFICE OF ECONOMIC DEVELOPMENT

|            | User Registration              |
|------------|--------------------------------|
| State of S | SD Test                        |
| Sarah      |                                |
| Zvolanek   | <b>(</b>                       |
|            | @gmail.com                     |
| •••••      | ~                              |
|            | Create Account                 |
|            | Log In with LOIS               |
|            | Cancel                         |
| A          | lready have an account? Log In |
|            |                                |

(5) All fields except Password will be prefilled. Set your password and then click Create Account.

(6) Once your account is created, you will be redirected to your Lasso inbox.

(7) Click the **Projects** tab in the right-hand corner to review, accept, or decline the project.

|                                          | OLLABORATE. COMPETE.                                                                                                    | $\mathbf{N}$        | M                              | Dashboard                 | Inbox Projects SZ             |
|------------------------------------------|----------------------------------------------------------------------------------------------------|---------------------|--------------------------------|---------------------------|-------------------------------|
| Projects                                 |                                                                                                    |                     |                                | C Sea                     | arch Projects Q               |
| Before you can ful<br>NOTE: If you are o | ly participate in a Lasso project, we need to know which com<br>nly collaborating this step is not necessary.                                   | munities you repres | ent. Please go to your Profile | page where you can update | your community list.          |
| Filter 🖓                                 | Projects                                                                                                    | My Status           | Started                        | Deadline                  | Showing 1 of 1 projects       |
| Active<br>Due in 100 days                | Strata Training Project<br>Thank you for participating in our 2025 Strata Training<br>Project. The goal of this is to familiarize yourself with | Invited             | Feb 03, 2025                   | May 30, 2025              | 나스 Participate<br>I 구 Decline |

# SOUTH DAKOTA

GOVERNOR'S OFFICE OF ECONOMIC DEVELOPMENT

## LASSO WEBSITE

After the Lasso invitation is sent, GOED will send a follow-up RFI email. If you receive the follow-up RFI email but can't find the Lasso invitation in your inbox or spam, follow these steps:

- (1) Navigate to the Lasso website: <u>https://lassoedapp.com/</u>
- (2) Click the **Login** button
  - a. When we upload participants to the project, your account will automatically be created using the email address where you receive RFI emails. This is an essential step to ensure you have access to the project, as your email account is linked to it.

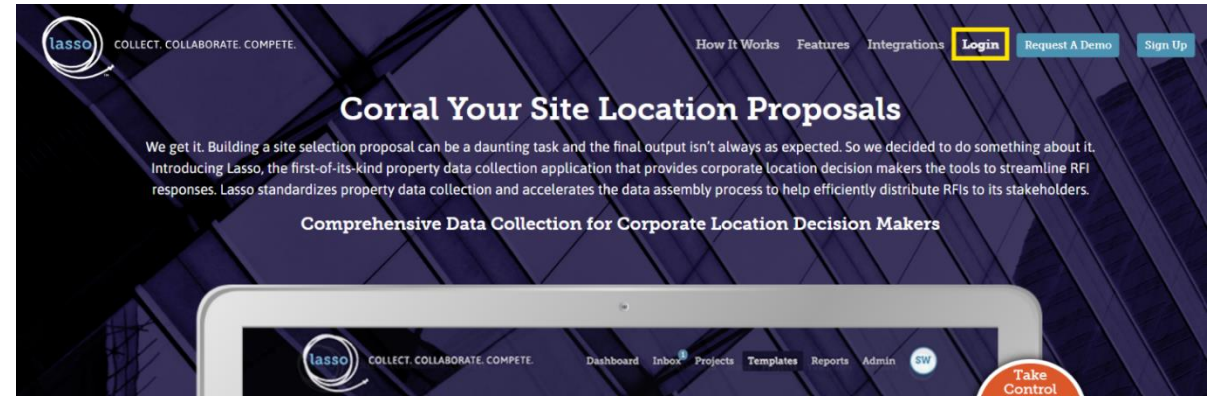

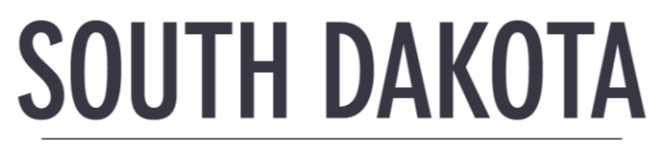

GOVERNOR'S OFFICE OF ECONOMIC DEVELOPMENT

- (3) Enter the email address that received the follow-up RFI email from GOED.
- (4) Click Reset Password.

(5) You will receive a password reset email. Follow the instructions in the email to reset your password.

a. If you don't receive the password reset email, please contact: <a href="mailto:support@strataplatforms.com">support@strataplatforms.com</a>. They will promptly set up a password and

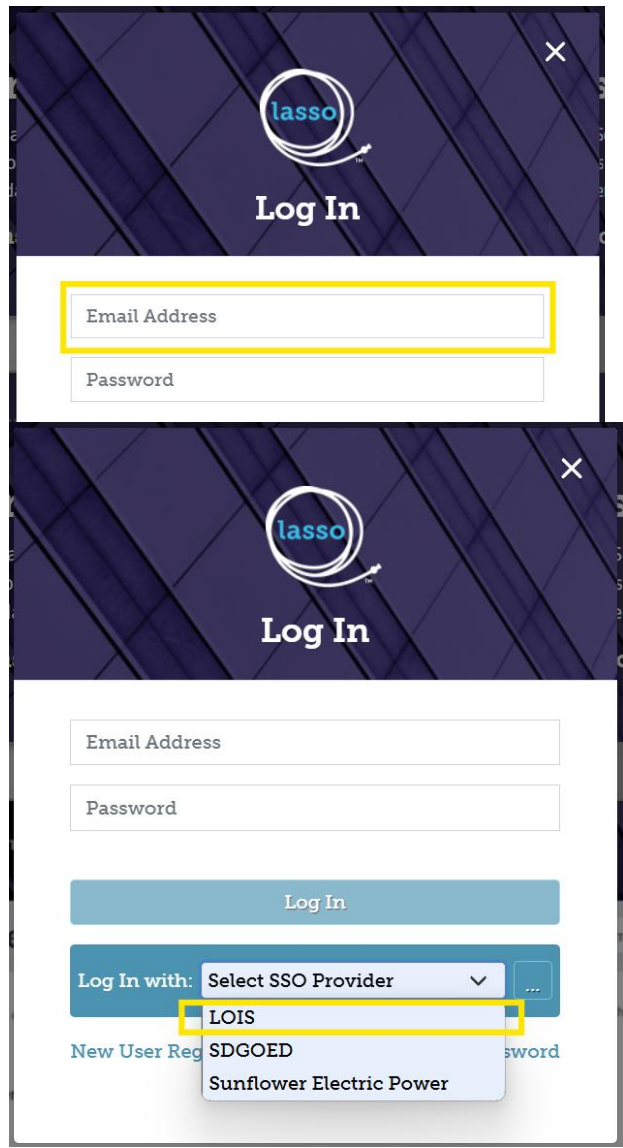

provide instructions on how to reset your password once logged in.

(6) Return to the Lasso website and login to review, accept, or decline the project.

## **EXISTING LOIS USERS**

If you are an existing LOIS user, there are other steps to take to log in to view the project:

(1) Navigate to the Lasso website: https://lassoedapp.com/

(2) In the dropdown below the Log In button, select LOIS.

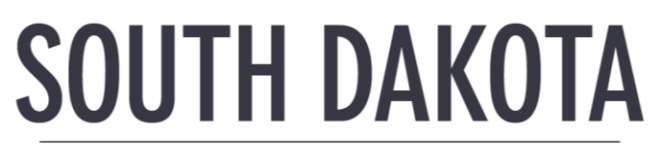

GOVERNOR'S OFFICE OF ECONOMIC DEVELOPMENT

| Log In                               |
|--------------------------------------|
| Email Address                        |
| Log In                               |
| Log In with: LOIS                    |
| New User Registration Reset Password |

(3) Click on the three dots button.

(4) Clicking the three dots will bring you to the LOIS login page. Use your LOIS credentials to login.

a. Make sure the email address used is one that GOED RFI follow-up emails are sent to.

### TROUBLESHOOTING/FAQS

#### Filling Out Your User Profile

Before you can respond to an RFI submitted through Lasso, you must be associated with the community that you represent.

- (1) Once you are logged in, click the profile icon in the top right-hand corner of the screen and click "Profile".
- (2) Scroll down to the "My Communities" section to select the counties and communities that you represent.
  - a. Note: if you are a LOIS customer, your communities are synced and managed in LOIS and will not display here.

### I logged into Lasso with my LOIS credentials, but I do not see my community listed. How do I fix this?

Once you are logged into Lasso, click the user profile icon in the top right-hand corner of the screen and click "Profile." Scroll down to the "My Communities" section to select the counties and communities that you represent.

#### How to Update Communities in LOIS:

# SOUTH DAKOTA

GOVERNOR'S OFFICE OF ECONOMIC DEVELOPMENT

- (1) Click the "Settings" tab at the top of the screen, then click "Organization Settings". The Organizations List screen will appear.
- (2) Click your Organization Name under the Organization Name column. The Organization screen will appear.
- (3) Click the "Areas" tab on the left side of the screen.
- (4) For States, click the checkbox for the state you wish to add properties to.
- (5) For Counties, click the checkbox for the counties you wish to add properties to.
- (6) For Communities, click the checkbox for communities you with to add properties to.

#### Issues?

If you're having problems logging in, resetting your password, or experiencing any other issues with Lasso, you can contact their support team by reaching out to: <a href="mailto:support@strataplatforms.com">support@strataplatforms.com</a>